| DTC | P3056 | BATTERY CURRENT SENSOR CIRCUIT<br>MALFUNCTION |
|-----|-------|-----------------------------------------------|
| DIC | F3030 | MALFUNCTION                                   |

### **CIRCUIT DESCRIPTION**

The battery current sensor, which is mounted on the negative cable side of the HV battery assembly, detects the amperage that flows into the HV battery. The battery current sensor inputs a voltage (which varies between 0 to 5 V in proportion to the amperage) into the IB terminal of the battery ECU. An output voltage of the battery current sensor below 2.5 V indicates that the HV battery assembly is being charged, and above 2.5 V indicates that the HV battery discharged.

The battery ECU determines the charging and discharging amperage of the HV battery assembly based on the signals that are input to its IB terminal, and calculates the SOC (state of charge) of the HV battery through the estimation of the amperage.

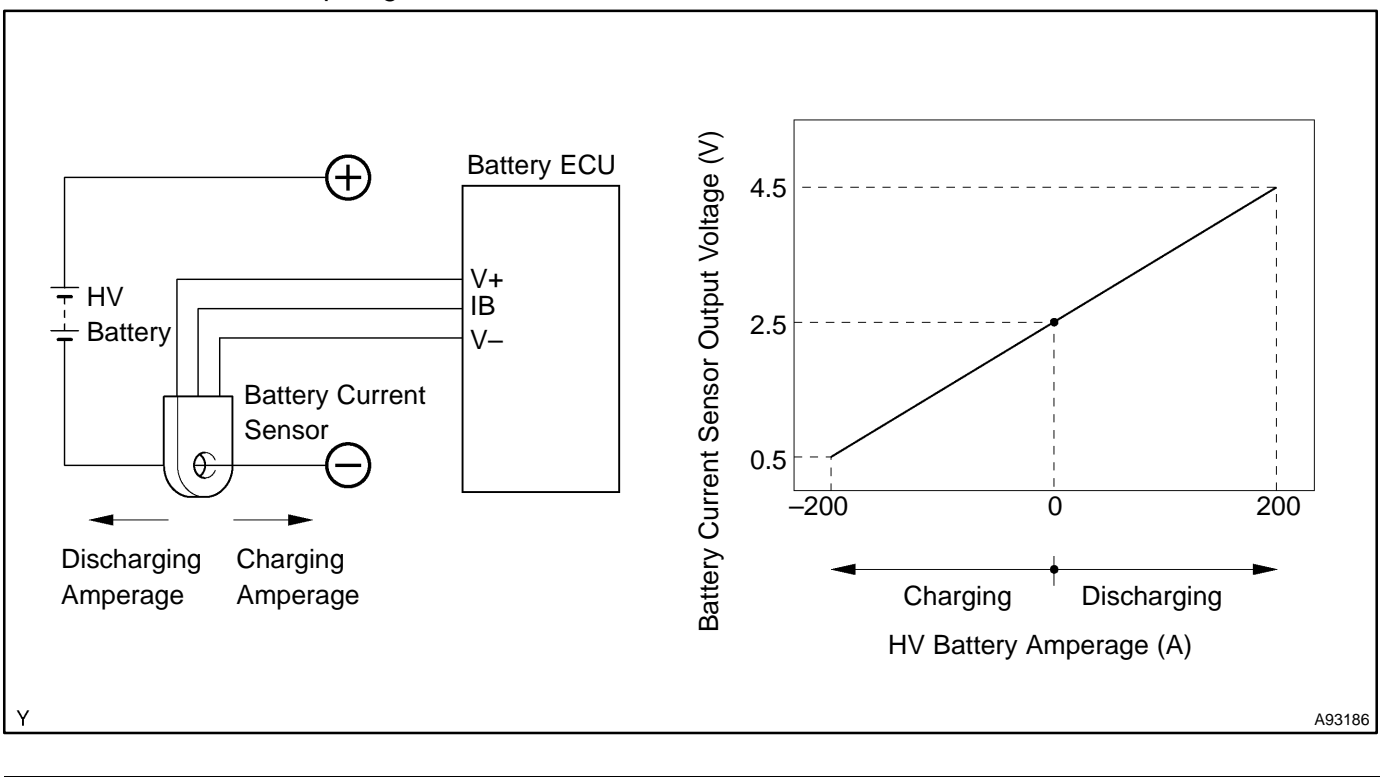

| DTC No. | DTC Detection Condition                                                  | Trouble Area                                                                                                    |
|---------|--------------------------------------------------------------------------|----------------------------------------------------------------------------------------------------|
| P3056   | Malfunction in battery current sensor (1 or 2 trip detection log-<br>ic) | <ul> <li>HV battery assembly (wire harness or connector)</li> <li>Battery current sensor</li> <li>Battery ECU</li> </ul> |

# MONITOR DESCRIPTION

If the battery ECU detects malfunction in the battery current sensor, it will illuminate the MIL and set a DTC.

## **MONITOR STRATEGY**

| Related DTCs               | P3056:<br>Battery current sensor/Range check<br>Battery current sensor/Rationality |
|----------------------------|------------------------------------------------------------------------------------|
| Required sensor/components | Battery current sensor                                                             |
| Frequency of operation     | Continuous                                                                         |
| Duration                   | TOYOTA's intellectual property                                                     |
| MIL operation              | Rationality: Immediately<br>Range check: Immediately or 2 driving cycles           |
| Sequence of operation      | None                                                                               |

### **TYPICAL ENABLING CONDITIONS**

| The monitor will run whenever the following DTCs are not present | TOYOTA's intellectual property |
|------------------------------------------------------------------|--------------------------------|
| Other conditions belong to TOYOTA's intellectual property        | _                              |

## **TYPICAL MALFUNCTION THRESHOLDS**

Battery current sensor

Abnormal

# **COMPONENT OPERATING RANGE**

Battery current sensor

DTC P3056 is not detected

## WIRING DIAGRAM

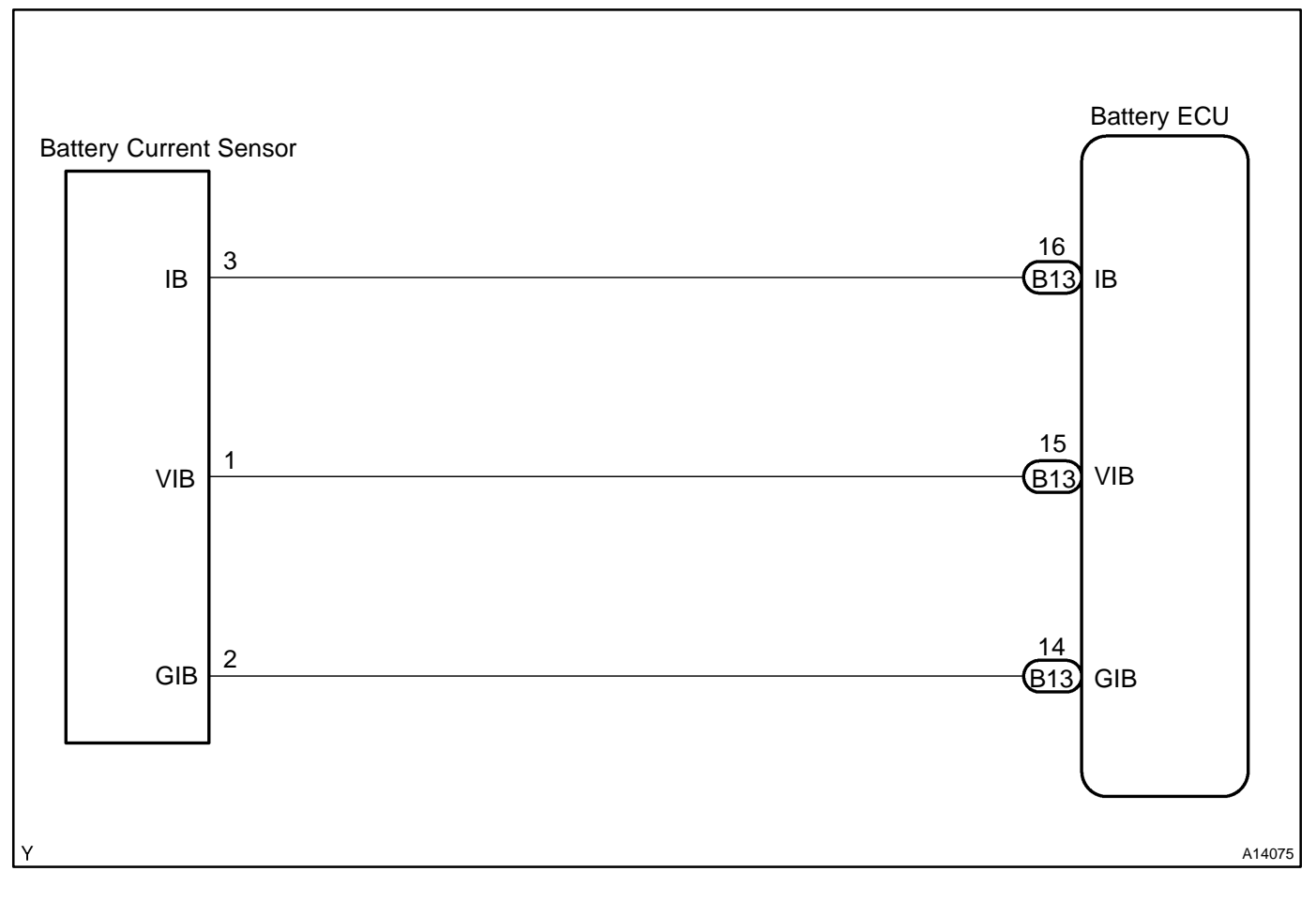

### **INSPECTION PROCEDURE**

CAUTION:

- Before inspecting the high-voltage system, take safety precautions to prevent electrical shocks, such as wearing insulated gloves and removing the service plug grip. After removing the service plug grip, put it in your pocket to prevent other technicians from reconnecting it while you are servicing the high-voltage system.
- After disconnecting the service plug grip, wait at least for 5 minutes before touching any of the high–voltage connectors or terminals.

HINT:

At least 5 minutes is required to discharge the high-voltage condenser inside the inverter.

### 1 READ OUTPUT DTC(DTC P0A1F IS OUTPUT)

- (a) Connect the hand-held tester or the OBD II scan tool to the DLC3.
- (b) Turn the power switch ON (IG).
- (c) Turn the hand-held tester or the OBD II scan tool ON.
- (d) On the hand-held tester, enter the following menus: DIAGNOSIS / ENHANCED OBD II / HV BATTERY / DTC INFO / TROUBLE CODES.

For the OBD II scan tool, see its instruction manual.

(e) Read DTCs. Result: DTC P0A1F is output

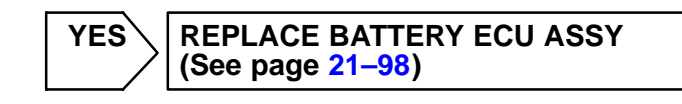

NO

#### CAUTION:

Wear insulated gloves before performing the following operation.

05-939

(a) Turn the power switch OFF.

(b) Remove the service plug grip (see page 21–116). **NOTICE:** 

Turning the power switch ON (READY) with the service plug grip removed could cause malfunction. Therefore, never turn the power switch ON (READY) in this state.

- (c) Disconnect the B13 battery ECU connector.
- (d) Disconnect the battery current sensor connector.
- (e) Turn the power switch ON (IG).

HINT:

DTCs for the interlock switch system are output when turning the power switch ON (IG) with the service plug grip removed.

 (f) Measure the voltage between the terminals of the B13 battery ECU connector and body ground.
 Standard:

#### Standard:

| Tester Connection          | Specified Condition |
|----------------------------|---------------------|
| IB (B13–16) – Body ground  | Below 1 V           |
| GIB (B13–14) – Body ground | Below 1 V           |
| VIB (B13–15) – Body ground | Below 1 V           |

(g) Turn the power switch OFF.

(h) Check the resistance between the wire harness side connectors.

#### Standard (Check for open):

| Tester Connection                         | Specified Condition |
|-------------------------------------------|---------------------|
| IB (B13–16) – battery current sensor (3)  | Below 1 Ω           |
| GIB (B13–14) – battery current sensor (2) | Below 1 Ω           |
| VIB (B13–15) – battery current sensor (1) | Below 1 Ω           |

#### Standard (Check for short):

| Tester Connection                                        | Specified Condition     |
|----------------------------------------------------------|-------------------------|
| IB (B13–16) or battery current sensor (3) – Body ground  | 10 k $\Omega$ or higher |
| GIB (B13–14) or battery current sensor (2) – Body ground | 10 k $\Omega$ or higher |
| VIB (B13–15) or battery current sensor (1) – Body ground | 10 k $\Omega$ or higher |

(i) Reconnect the battery current sensor connector.

(j) Reconnect the battery ECU connector.

(k) Reinstall the service plug grip (see page 21–116).

### HINT:

Since the wire harness is not available as a unit and if it is impossible to repair, replace the entire HV battery assembly.

NG REPAIR HARNESS OR CONNECTOR, OR REPLACE HV SUPPLY BATTERY ASSY (See page 21–54)

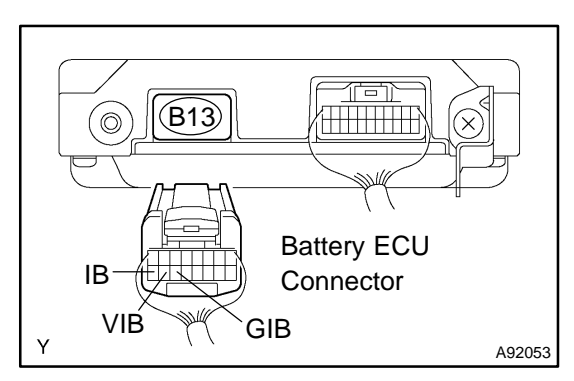

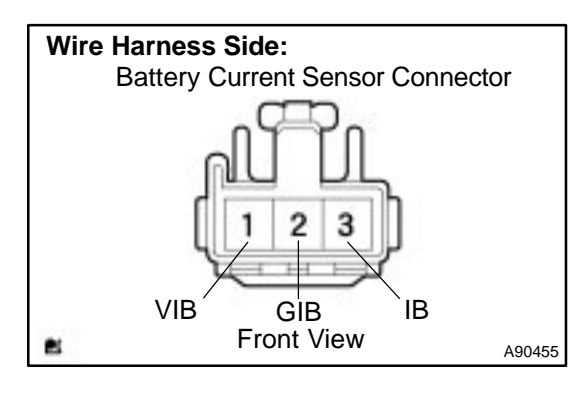

2004 Prius - Preliminary Release (RM1075U)

OK

#### 3 REPLACE BATTERY CURRENT SENSOR

- (a) Replace battery current sensor (see page 21–95).
- (b) Connect the hand-held tester or the OBD II scan tool to the DLC3.
- (c) Turn the power switch ON (IG).
- (d) Turn the hand-held tester or the OBD II scan tool ON.
- (e) On the hand-held tester, enter the following menus: DIAGNOSIS / ENHANCED OBD II / HV BATTERY / DTC INFO / CLEAR CODES.

For the OBD II scan tool, see its instruction manual.

(f) Perform a simulation test.

#### HINT:

Some of the steps involve the detection of 2 trips. Therefore, after performing a simulation test, turn the power switch OFF, and perform the simulation test again.

GO

### 4 READ OUTPUT DTC(DTC P3056 IS NOT OUTPUT AGAIN)

- (a) Connect the hand-held tester or the OBD II scan tool to the DLC3.
- (b) Turn the power switch ON (IG).
- (c) Turn the hand-held tester or the OBD II scan tool ON.
- (d) On the hand-held tester, enter the following menus: DIAGNOSIS / ENHANCED OBD II / HV BATTERY / DTC INFO / TROUBLE CODES.

For the OBD II scan tool, see its instruction manual.

(e) Read DTCs. Result: DTC P3056 is not output again

NO REPLACE BATTERY ECU ASSY (See page 21–98)

YES

SYSTEM OK